#### **Creation of Pensioner Posts**

#### $1^{st}$ Step: Login the Email from KPO Login

| EBaldia   Login × +                                                                 |                                                        | ✓ – B                |
|-------------------------------------------------------------------------------------|--------------------------------------------------------|----------------------|
| $\leftrightarrow$ $\rightarrow$ $\mathbf{C}$ $\ $ $\ $ $\ $ $\ $ $\ $ $\ $ $\ $ $\$ |                                                        | 0+ 🗞 🚖 🔲 🌚 Incognito |
|                                                                                     |                                                        |                      |
|                                                                                     | LGCDD                                                  |                      |
|                                                                                     | Local Government & Community<br>Development Department |                      |
|                                                                                     | CNIC Based Login Email Based Login                     | $\nabla$             |
|                                                                                     | Email*                                                 |                      |
|                                                                                     | E Kpo18042753698418040-005@lgcd.gov.pk                 |                      |
|                                                                                     | Password*                                              |                      |
|                                                                                     | 2a ·······                                             |                      |
|                                                                                     | SIGN IN                                                |                      |
|                                                                                     | Forgot Password? Not Registered? Sign up               |                      |
|                                                                                     | User Gulde/Manuals                                     |                      |
|                                                                                     |                                                        |                      |
|                                                                                     |                                                        |                      |
| A CONTRACTOR AND A                                                                  |                                                        |                      |
|                                                                                     | © Local Government, Powered By PITB 2023               |                      |
|                                                                                     | E + O                                                  |                      |

#### 2<sup>nd</sup> Step: Enter Pensioner CNIC

| ← → C a ebaldia.punjab.gov.pl/hrmis/profile | 여 년 순 ☆ 🔲 🔕 🗄                            |
|---------------------------------------------|------------------------------------------|
| ELGCD Reports • Search Employee Employees   | KPO Municipal Committee, Warburton 👻 🗘 😝 |
| User CNIC.                                  |                                          |
| 3456789878543                               |                                          |
| Search                                      |                                          |
| © Local Government, Powered By PTB 2023     |                                          |

3<sup>rd</sup> Step: If Profile not open & following error prompt than Click on YES

| © Local Government, Powered By PITB 2023 |  |
|------------------------------------------|--|
| No user found!                           |  |
| Do you want to create a new user?        |  |
| Yes! Cancel                              |  |
|                                          |  |
|                                          |  |
|                                          |  |

4<sup>th</sup> Step: Add User Details (if email not exist than use Email \*CNIC\*@gmail.com)

| Name*          | Last Name*       |
|----------------|------------------|
| ABC            | XYZ              |
| CNIC+          |                  |
| 3456789876543  |                  |
| Mobile Number• | Email*           |
| 00112233445    | ABCXYZ@GMAIL.COM |
|                |                  |

5<sup>th</sup> Step: Profile Open (Fill Personal Details)

| C i ebaldia.punjab.gov      | <b>/.pk</b> /hrmis/kpoprofile/345678 | 39876543                                                                      |                                                       |                                 |                                                                                            | • ⊑ ⊮ ☆                 |       |
|-----------------------------|--------------------------------------|-------------------------------------------------------------------------------|-------------------------------------------------------|---------------------------------|--------------------------------------------------------------------------------------------|-------------------------|-------|
| GCD   Reports - Searcl      | h Employee Employee:                 |                                                                               |                                                       |                                 | KPO Municipal Committee,                                                                   | Warburton - 🔶           | G     |
| User CNIC.<br>3456789876543 |                                      |                                                                               | Search                                                |                                 |                                                                                            |                         |       |
|                             |                                      | Mr. ABC<br>Designation<br>CNIC<br>34567-8987654-3<br>Email<br>ABCXYZ@GMAILCOM | Personal Offi<br>–<br>Employment<br>Cadre / Curr<br>/ | cial File No<br>Mode<br>ent BPS | Edit<br>Edita<br>Date of Appointment<br>–<br>Length of Service<br>Superannuation Date<br>– | Aode <b>on All Sect</b> | lions |
| (A)<br>Personal             | Official                             | Education                                                                     | <u>مُمالًا</u><br>Service                             | <u>الم</u><br>Promotion         | رن<br>Inquiries                                                                            | Leaves                  |       |
| - Personal information      |                                      | Neme                                                                          | Faither ( ) has                                       | and blance a                    | 01/0 +                                                                                     |                         |       |
| Mr.                         | ~                                    | ABC                                                                           | Father / Husi                                         | oana Name -                     | 3456789876543                                                                              |                         |       |

6<sup>th</sup> Step: OFFICIAL TAB (Fill all Details)

| Personal Official                                  | Education                           | Service       | 류미]<br>Promotio       | n | ی<br>Inquiries                     | Leaves |
|----------------------------------------------------|-------------------------------------|---------------|-----------------------|---|------------------------------------|--------|
| - General Details                                  |                                     |               |                       |   |                                    |        |
| Department •                                       | Attached Department •               | Emp           | оуее Туре •           |   | Cadre                              |        |
| Local Govt. & Community Development Department 🔹 👻 | Local Government                    | ▼ Sele        | ct                    | • | Select                             | Ŧ      |
| 'arent Body •                                      | Designation                         | Curr          | ent BPS               |   | Personal Official File Na          |        |
| Select 👻                                           | Accountant                          | BS            | 12                    | • |                                    |        |
| mail (Official)                                    | Status                              | Joini         | ng BPS                |   | Personnel No                       |        |
|                                                    | Active                              | ▼ BS-         |                       | • |                                    |        |
| mployment Mode                                     | Recruitment Qouta                   | Regu          | ılar Authority        |   | Date of 1 <sup>st</sup> Appointmen | t      |
| Regular                                            | General                             | ▼ Sele        | ect                   | • | Jun 08, 2016                       |        |
| Date of Regularization<br>ul 12, 2018              | Last Promotion Date<br>Feb 05, 2020 | Leng<br>4Y-6N | th of Service<br>1-0D |   | Superannuation date                |        |
|                                                    |                                     |               |                       |   |                                    |        |
| + Current Posting Details                          |                                     |               |                       |   |                                    |        |

# 7<sup>th</sup> Step: For Current & Joining BPS, Please add details in Promotion Tab

| Personal             | Official | Education     | <u>کال</u><br>Service         | <b>ڈیا</b><br>Promotion | ی<br>Inquiries         | Leaves |
|----------------------|----------|---------------|-------------------------------|-------------------------|------------------------|--------|
| ٥                    |          |               |                               |                         |                        |        |
| ) Promotion(s) Added |          |               |                               |                         |                        |        |
| ecord Type*          | Emp      | oloyee Mode•  | Recruitment Qo                | uta•                    | Recruitment Criteria•  |        |
| Initial Recruitment  | ▼ Re     | gular         | - General                     |                         |                        |        |
| vlerit Number        | Mer      | it Percentage | Date of 1 <sup>st</sup> Appoi | intment*                | Recruited As (Designat | ion)*  |
|                      |          |               | 08/06/2016                    |                         | Head Clerk             | *      |
| icale (BS)•<br>BS-8  | •        |               |                               |                         |                        |        |
| Attachemnt           |          |               |                               |                         |                        |        |
|                      |          |               |                               |                         |                        |        |
|                      |          |               |                               |                         |                        |        |

#### Please add Promotion History if exist

|                      |                | Mr. ABC<br>Designation<br>CNIC<br>34567-8987654-3<br>Email<br>ABCXYZ@GMAILCOM |       | Personal Official File<br>-<br>Employment Mode<br>Cadre / Current BPS<br>/ | No                | Edit M<br>Editat<br>Date of Appointment<br>-<br>Length of Service<br>Superannuation Date<br>- | tode <b>e</b> |
|----------------------|----------------|-------------------------------------------------------------------------------|-------|----------------------------------------------------------------------------|-------------------|-----------------------------------------------------------------------------------------------|---------------|
| A<br>Personal        | Official       | Education                                                                     |       | <u>گیا</u> ]<br>Service                                                    | ក្សា<br>Promotion | ی<br>Inquiries                                                                                | Leaves        |
| 3 Promotion(s) Added |                |                                                                               |       |                                                                            |                   |                                                                                               | Add Record    |
| Sr #                 | Record Type    | Designation                                                                   | BS    | Order Date                                                                 | Order Number      | W.E.F                                                                                         | Actions       |
| 1                    | Promotion      | Accountant                                                                    | BS-12 | Jun 16, 2020                                                               |                   | Feb 05, 2020                                                                                  | i             |
|                      |                |                                                                               |       |                                                                            |                   |                                                                                               |               |
| 2                    | Regularization | Head Clerk                                                                    | BS-9  | Jul 11, 2017                                                               |                   | Jul 12, 2018                                                                                  | i             |

## 8<sup>th</sup> Step: OFFICIAL TAB (MARK as RETIRTED)

| A Resolution                                   | Education                           | Service                     | <u>^ ^ 미</u> ]<br>Promotion | JO<br>Inquiries           | Leaves |
|------------------------------------------------|-------------------------------------|-----------------------------|-----------------------------|---------------------------|--------|
| - General Details                              |                                     |                             |                             |                           |        |
| Department *                                   | Attached Department •               | Employee Type               |                             | Cadre                     |        |
| Local Govt. & Community Development Department | Local Government                    | * Select                    |                             | * Select                  | -      |
| Parent Body •                                  | Designation                         | Current BPS                 |                             | Personal Official File No |        |
| Select v                                       | Accountant                          | 85-12                       |                             | •                         |        |
| imail (Official)                               | Status                              | Jo ing BPS                  |                             | Personnel No              |        |
|                                                | Active                              | ▼ 1.0                       |                             | •                         |        |
| imployment Mode                                | Recruitment Qouta                   | Regular Autho               | rity                        | Date of 1st Appointmen    | t      |
| Regular                                        | General                             | - Select                    |                             | - Jun 03, 2016            |        |
| Date of Regularization<br>Jul 12, 2018         | Last Promotion Date<br>Feb 05, 2020 | Length of Servi<br>4Y-6M-6D | ice                         | Superannuation date       |        |
| + Current Posting Details                      |                                     |                             |                             |                           |        |
| L. Additional Objects                          |                                     |                             |                             |                           |        |

#### Status

| Suspended            |   |
|----------------------|---|
| Terminated           | I |
| Retired              |   |
| Compulsory Retired   |   |
| Removal from Service |   |

### 9<sup>th</sup> Step: Enter a RETIREMENT Details & Save

| Personal Official                              | Education             | Service           | Promotion      | Inquiries                  |  |
|------------------------------------------------|-----------------------|-------------------|----------------|----------------------------|--|
|                                                |                       |                   |                |                            |  |
| - General Details                              |                       |                   |                |                            |  |
| Department •                                   | Attached Department - | Employee Type     |                | Cadre                      |  |
| Local Govt. & Community Development Department | Local Government      | * Select          |                | * Select                   |  |
| Parent Body *                                  | Designation           | Current BPS       |                | Personal Official File No. |  |
| Municipal Committee, Warburton                 | Accountant            | BS-12             |                | •                          |  |
| Email (Official)                               | Status                | Joining BPS       |                | Personnel No               |  |
|                                                | Retired               | ▼ BS-8            |                | •                          |  |
| Employment Mode                                | Recruitment Qouta     | Regular Authorit  | lγ.            | Date of 1st Appointment    |  |
| Regular                                        | General               | * Select          |                | Jun 08, 2016               |  |
| Date of Regularization                         | Last Promotion Date   | Length of Service | e              | Superannuation date        |  |
| Jul 12, 2018                                   | Feb 05, 2020          | 4Y-6M-0D          |                |                            |  |
| - Retirement Details                           |                       |                   |                |                            |  |
| Retirement Order No                            | Retirement Order Date | Retirement Date   | Effective From |                            |  |
| LGC2001234                                     | 07/02/2023            | 06/02/2023        |                |                            |  |
|                                                |                       |                   |                |                            |  |
|                                                |                       | Save              |                |                            |  |
|                                                |                       |                   |                |                            |  |